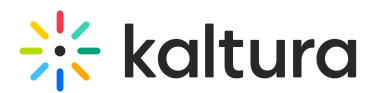

## Configuring Header Authentication Through the MediaSpace SSO gateway

Last Modified on 08/05/2020 11:45 am IDT

## To configure header authentication through the MediaSpace SSO gateway

- On the Configuration Management panel of the Kaltura MediaSpace Administration Area, open the Auth tab.
  After you complete and verify the following steps, click Save.
- 2. Under *authNAdapter*, select Header AuthN.

| authNAdapter | Header AuthN                                              |
|--------------|-----------------------------------------------------------|
|              | Header AuthN                                              |
|              | Kms_Auth_AuthN_Kaltura<br>LDAP AuthN<br>SSO_Cataway AuthN |
|              | SSO Galeway Authiv                                        |
|              | Add custom value                                          |

- 3. Select your preferences for the common login options.
- 4. Under *refreshDetailsOnLogin*, select your preference.

This option affects the updating of the user's first name, last name, and email address (when provided) from your authentication system upon every login.

| refreshDetailsOnLogin | Yes 💌 | Should user details on Kaltura be updated through an external authentication provider? |
|-----------------------|-------|----------------------------------------------------------------------------------------|
|                       | No    |                                                                                        |
|                       | Yes   |                                                                                        |

- 5. Under *headerAuth*, enter values for:
- **headerName** the name of the request header that contains the user ID (the value of the request header would be the user ID).
- logoutUrl where to send the user after logout.

| neauerAuth |                                                                                                    |
|------------|----------------------------------------------------------------------------------------------------|
| headerName | What is the name of the HTTP header that contains the user ID of the authenticated user?                                                          |
| logoutUri  | When the allowAnonymous value is 'No', you can specify a URL (instead of an 'unauthorized' page) to which the user is redirected when logged out. |